## **CHECK OR RELINK GRAPHICS**

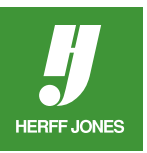

## **CHECK LINKS**

- Open the Links palette
- Go to Window>Links or
  - Windows: Ctrl+Shift+D, Mac: Command+Shift+D.
- A question mark (?) next to an image name means the link is broken.
- Click on the arrow in the bottom left corner of the palette to see the Link Info.

## **TO RELINK A GRAPHIC:**

- Click once on the graphic name.
- Click **Relink** in the **Links** menu.
- In the **Find** dialog box:
  - Scroll to the folder/directory the graphic is in.
  - Double click on the graphic name.
  - Click on the arrow in the bottom left corner of the palette to see the Link Info.
- Continue relinking until all the graphics are linked.

| Page: Layer Swatt Links | <b>▶   •</b> ≡ |  |
|-------------------------|----------------|--|
| Name 🖄                  |                |  |
| JF0364.eps              | 2              |  |
| 🦐 JF0366.eps            | 2              |  |
| JF0368.eps              | 2              |  |
| JF0371.eps              | 2              |  |
|                         |                |  |
| 🕨 5 Links 🛛 🚎 🖓 🖨       | 1 4            |  |
| 11111111                |                |  |

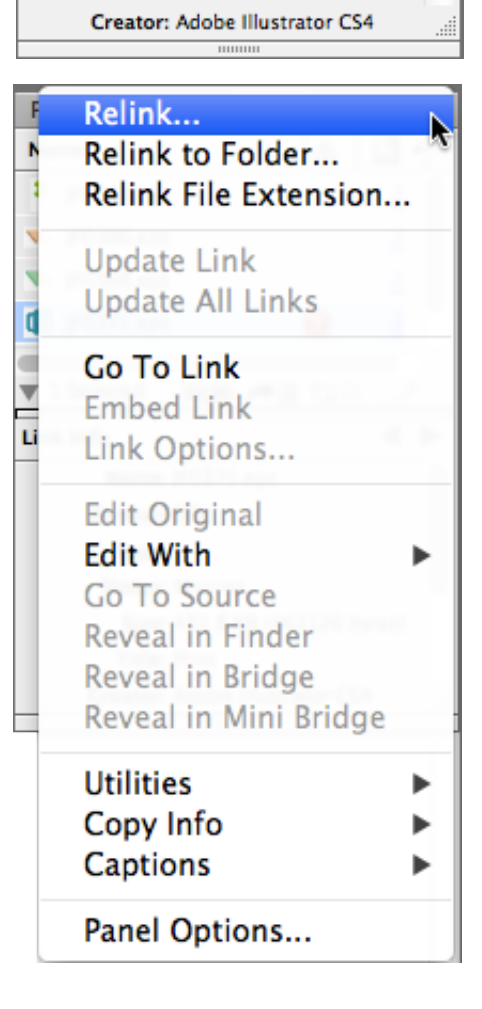

Page: Layer Swate Links

Name: JF0371.eps

Format: EPS Page: 2 Status: Missing

Title: Print

Name

JF0364.eps

🛰 JF0366.eps

JF0368.eps

JF0371.eps

1 Selected

Link Info

▶ | •≡

D •

2

2

2

2

A.

2

eta 🏞 🖥 🖘 🗎

Size: 431.8 KB (442126 bytes)

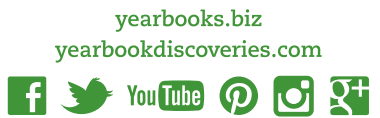